# Acquisitions Rodeo Pt. 2: EDI Set Up

Angela Kilsdonk

**Education Manager** 

Equinox Software

# What is EDI?

- EDI (Electronic Data Interchange)
- Computer to computer exchange of formatted messages
  - Allows Evergreen and vendor ordering systems to communicate

# What does EDI allow me to do in Evergreen?

- Send a Purchase Order to vendor from within Evergreen
  - Sent automatically when a purchase order is activated
- Receive EDI messages from vendor about status of ordered materials
- Receive EDI invoices from vendor directly in Evergreen

# Staff Client Set Up for EDI Ordering

- Organizational Unit
  - Admin > Server Administration > Organizational Units
- Providers
  - Admin > Server Administration > Acquisitions > Providers
- EDI Accounts
  - Admin > Server Administration > Acquisitions > EDI Accounts
- EDI Messages
  - Admin > Server Administration > Acquisitions > EDI Messages
  - No setup needed

## **EDI** Accounts

### • Admin > Server Administration > Acquisitions > EDI Accounts

| 6    | Bo Back     Reload     Go Forward |                      |                         |                          |             |         |       |               |           |      |                       |                          |                         |
|------|-----------------------------------|----------------------|-------------------------|--------------------------|-------------|---------|-------|---------------|-----------|------|-----------------------|--------------------------|-------------------------|
| ED   | DI Accounts Delete Selected       |                      |                         |                          |             |         |       |               |           |      |                       |                          |                         |
| <    | >                                 |                      |                         |                          |             |         |       |               |           |      |                       |                          |                         |
| Bac  | <u>k Ne</u>                       | ext Filter           |                         |                          |             |         |       |               |           |      |                       |                          |                         |
| ~    | #                                 | Label                | Host                    | Username                 | Password    | Account | Owner | Last Activity | Provider  | Path | Incoming<br>Directory | Vendor Account<br>Number | Vendor<br>Assigned Code |
|      | 1                                 | Children's DVD       | http://library.com      | vendoradmin              | vendoradmin |         | APEX  |               | <u>15</u> |      |                       |                          |                         |
|      | 2                                 | Geology              | www.library.com         | admin                    | admin       |         | APEX  |               | <u>15</u> |      |                       |                          |                         |
| Host | is the                            | full FTP/SSH hostnam | ne, including the proto | col, e.g. ftp://ftp1.som | evendor.com |         |       |               |           |      |                       |                          |                         |

Username, Password and Account are (s)FTP/SSH parameters.

Account is unlikely to be used by modern systems and should typically be empty.

Vendor Account Number (VAN) is vendor-assigned, only needed if different than the org\_unit SAN.

Vendor Assigned Code (VAC) is essentially a sub-account designation, e.g. '0001'. It can be used with or without VAN.

The location of codes in the EDI message itself may vary according to vendor-specific semantics.

# EDI Account Set up

| Go              | Bac            | ik Re                          | e <u>l</u> oad             | Go Forwar                         | <u>d</u>              |                            |           | Debu              | <sup>1g</sup> <u>P</u> rint Pa | age |
|-----------------|----------------|--------------------------------|----------------------------|-----------------------------------|-----------------------|----------------------------|-----------|-------------------|--------------------------------|-----|
| EDI             | Ac             | counts                         |                            |                                   |                       | 0                          | New Accou | nt Del            | ete Selecte                    | d   |
| Back            | Ne             | <u>xt</u> <u>Filter</u>        |                            |                                   |                       |                            |           |                   |                                |     |
| 1               | #              | Label                          | Host                       | Userna                            | Label                 | APEX BT EDI                | Incoming  | Vendor<br>Account | Vendor<br>Assigned             |     |
| <u> </u>        |                |                                | TIUSE                      | 0001114                           | Host                  | ftp://ftp.baker-taylor.com | Directory | Number            | Code                           |     |
|                 | 1              | Children's<br>DVD              | http://lib                 | orai vendora                      | Username              | 123456                     |           |                   |                                | 0   |
| Host i<br>Usern | s the          | full FTP/SSH<br>Password a     | hostname,<br>nd Accoun     | , including th<br>it are (s)FTP/  | Password              | 123456                     |           |                   |                                |     |
| Accou<br>Vendo  | intis<br>or Ac | unlikely to be<br>count Number | used by m<br>r (VAN) is v  | odern system<br>endor-assigne     | Account               | 123456 8521 3695           |           |                   |                                |     |
| Vendo<br>The lo | or Assocation  | signed Code<br>on of codes in  | (VAC) is ess<br>the EDI me | entially a sul<br>essage itself i | Owner                 | APEX 👻                     |           |                   |                                |     |
|                 |                |                                |                            |                                   | Last Activity         |                            |           |                   |                                |     |
|                 |                |                                |                            |                                   | Provider              | BT013                      |           |                   |                                |     |
|                 |                |                                |                            |                                   | Path                  | 123456.IN/*.EPO            |           |                   |                                |     |
|                 |                |                                |                            |                                   | Incoming Directory    | 123456.OUT                 |           |                   |                                |     |
|                 |                |                                |                            |                                   | Vendor Account Number | 123456                     |           |                   |                                |     |
|                 |                |                                |                            |                                   | Vendor Assigned Code  | 001                        |           |                   |                                |     |
|                 |                |                                |                            |                                   | Cancel                | Save                       |           |                   |                                |     |
|                 |                |                                |                            |                                   |                       |                            |           |                   |                                |     |

 Check for trailing spaces! • Host needs to have ftp:// before FTP hostname

# EDI Account Set up

- EDI Account ID- assigned automatically by Evergreen
- Label- name of account. Should be a recognizable name
- Host- vendor server where EDI files will be sent
- Username- assigned by vendor
- Password-assigned by vendor
- Account-assigned by vendor
- Owner- which org units can use this EDI Account
- Last Activity- updated automatically by activity on account
- Path-EDI files from Evergreen go to the Path (on the vendor's server)
- Incoming Directory- EDI files from the vendor are placed in the Incoming Directory for Evergreen to pick up
- Vendor Account Number- optional
- Vendor Assigned Code- optional

# EDI Messages

## Admin > Server Administration > Acquisitions > EDI Messages

| G         | Go Back     Reload     Go Forward       Debug     Print Page |                   |                 |           |                    |                    |                    |               |       |                      |               |  |
|-----------|--------------------------------------------------------------|-------------------|-----------------|-----------|--------------------|--------------------|--------------------|---------------|-------|----------------------|---------------|--|
| ED<br>Bac | EDI Messages<br>Back Next Filter                             |                   |                 |           |                    |                    |                    |               |       |                      |               |  |
| ~         | #                                                            | Purchase<br>Order | Message<br>Type | Status    | Time Created       | Time<br>Translated | Time<br>Processed  | Time of Error | Error | EDI Account          | Filename      |  |
|           | 1                                                            | 10                | INVOIC          | processed | 1/21/15 3:07<br>AM | 1/21/15 3:07<br>AM |                    |               |       | Baker<br>and Taylor  | 426886L.out/C |  |
|           | 2                                                            | 10                | ORDRSP          | processed | 1/15/15 3:56<br>PM | 1/15/15 3:56<br>PM |                    |               |       | Baker<br>and Taylor  | 426886L.out/C |  |
|           | 3                                                            | 10                | ORDERS          | complete  | 1/15/15 3:45<br>PM | 1/15/15 3:45<br>PM | 1/15/15 3:45<br>PM |               |       | Baker<br>and Taylor  | 426886L.in/o4 |  |
|           | 4                                                            | 9                 | ORDRSP          | processed | 1/15/15 2:42<br>PM | 1/15/15 2:42<br>PM |                    |               |       | Baker:<br>and Taylor | 426886L.out/C |  |
|           | 5                                                            | 9                 | ORDERS          | complete  | 1/15/15 2:30<br>PM | 1/15/15 2:30<br>PM | 1/15/15 2:30<br>PM |               |       | Baker<br>and Taylor  | 426886L.in/3G |  |

# Organizational Units

• Library's SAN needs to be entered in the **Mailing Address** to identify the library in EDI messages

| Go <u>B</u> ack <b>Reload</b> Go Forwar <u>d</u>                                                                                    | De                                                                                                    | bug |
|----------------------------------------------------------------------------------------------------|----------------------------------------------------------------------------------------------------|-----|
| Organizational Units     Organizational Units     CONS : Equinox Consortium     CASEY : Casey Library System     APEX : Apex Branch | Settings     Hours of Operation     Addresses       ical Address     Holds Address     Mailing Address |     |
| <ul> <li>CAS-MAIN : Casey Main Branch</li> <li>CASEY-BOOK : Casey Bookm</li> <li>LEX : Lexington Library System</li> </ul>          | Type MAILING Valid ✓ Street Street                                                                     |     |
| C                                                                                                    | City Anywhere State GA Zip 30303<br>Country US County<br>SAN 999990                                    |     |

# Provider- EDI Set Up

| Go <u>B</u> ac | k Re <u>l</u> oad | d Go Forwa       | r <u>d</u>  |       |        |                 |               |                      | Debug  | <u>P</u> rint Page |
|----------------|-------------------|------------------|-------------|-------|--------|-----------------|---------------|----------------------|--------|--------------------|
| Active         |                   | ~                |             |       | Code   |                 | BT013         |                      |        | ^                  |
| Current        | cy                | US Dollars       |             | •     | Defau  | It # Copies     | 0             |                      |        |                    |
| Default        | Claim Policy      |                  |             | •     | EDI D  | )efault         | Children's DV | D 🗸                  |        |                    |
| Email          |                   | info@bakertayl   | or.com      |       | Fax F  | hone            |               |                      |        |                    |
| Holding        | js Tag            | 945              |             |       | Owne   | ſ               | APEX          | -                    |        |                    |
| Phone          |                   |                  |             |       | Prepa  | yment Required  |               |                      |        |                    |
| Provide        | er ID             | 15               |             |       | Provi  | der Name        | BAKER & TA    | YLOR                 |        |                    |
| SAN            |                   | 9876543          |             |       | URL    |                 | www.bakertay  | /lor.com             |        |                    |
| Canc           | el                | Save             |             |       | -      |                 |               |                      |        |                    |
| Provide        | er Address F      | Provider Contact | Attribute D | )efin | itions | Holding Subfiel | d Invoices    |                      |        |                    |
|                |                   |                  |             |       |        | J _             |               |                      |        |                    |
| Holdir         | ng Subfield       |                  |             |       |        |                 |               | New Holding Subfield | Delete | Selected           |
| √ #            | Provider          | Name             | Subfield    |       |        |                 |               |                      |        | 1                  |
| □ 1            | BT013             | barcode          | b           |       |        |                 |               |                      |        | - 11               |
| 2              | BT013             | call_number      | с           |       |        |                 |               |                      |        |                    |
| 3              | BT013             | circ_modifier    | t           |       |        |                 |               |                      |        |                    |
| 4              | BT013             | copy_location    | а           |       |        |                 |               |                      |        |                    |
| 5              | BT013             | estimated_pri    | р           |       |        |                 |               |                      |        |                    |
| 6              | BT013             | fund_code        | s           |       |        |                 |               |                      |        |                    |
| 7              | BT013             | owning_lib       | I           |       |        |                 |               |                      |        | ~                  |

# Provider- EDI Set Up

- SAN- Vendor's SAN
- EDI Default- select EDI Account from drop down menu. This is the account that will be used when ordering from this vendor.
  - Only select an EDI Default if the library will be placing orders through EDI
  - If you are part of a consortium, be sure you are selecting the correct EDI Account
    - Develop a naming schema that easily identifies which library an account belongs to

# Provider Code and Name Requirements

- Baker & Taylor- Code needs to be 'BT' or Provider Name needs to start with 'BAKER & TAYLOR'
  - If library uses multiple Provider accounts for Baker & Taylor:
  - Code: BTMAIN; Name: BAKER & TAYLOR MAIN
  - Code: BTSOUTH; Name: BAKER & TAYLOR SOUTH
- Ingram- Code and Name need to be 'INGRAM'
- Brodart- Code and Name need to be 'BRODART'
- These requirements are from the PO JEDI Notification/Action Trigger template [\*earlier versions of Evergreen did not have these requirements. This is based on 2.7.]

# Provider- Holdings Set Up

| Go <u>B</u> ack Reloa | d Go Forwar <u>d</u>             |                 |                     | Debug Print Page               |
|-----------------------|----------------------------------|-----------------|---------------------|--------------------------------|
| Active                | $\checkmark$                     | Code            | BT013               | ^                              |
| Currency              | US Dollars 🗸                     | Default # Copie | s 0                 |                                |
| Default Claim Policy  | •                                | EDI Default     | Children's DVD      | •                              |
| Email                 | info@bakertaylor.com             | Fax Phone       |                     |                                |
| Holdings Tag          | 945                              | Dwner           | APEX                | •                              |
| Phone                 |                                  | Prepayment Re   | equired             |                                |
| Provider ID           | 15                               | Provider Name   | BAKER & TAYLOR      |                                |
| SAN                   | 9876543                          | URL             | www.bakertaylor.com |                                |
| Cancel                | Save                             |                 |                     |                                |
| Provider Address      | Provider Contact Attribute Defin | nitions Holding | Subfield Invoices   |                                |
| Holding Subfield      |                                  |                 | New Hele            | Free Outfield Delete Onlineted |
|                       | Name                             |                 | New Hold            | Delete Selected                |
| V # Provider          | barcada b                        |                 |                     |                                |
| 2 BT013               | call number c                    |                 |                     |                                |
| 3 BT013               | circ modifier t                  |                 |                     |                                |
| 4 BT013               | copy location a                  |                 |                     |                                |
| 5 BT013               | estimated pricp                  |                 |                     |                                |
| G BT013               | fund code s                      |                 |                     |                                |
| <b>7</b> BT013        | owning_lib I                     |                 |                     | v                              |
|                       |                                  |                 |                     |                                |

# Providers- Holdings Set Up

- Holdings Tag- MARC tag in which the vendor will put holdings/item information
  - Only needed it the library is receiving holdings in the order records

## • Holdings Subfields

- Quantity\*
- Estimated Price\*\*
- Owning Library\*\*
- Call Number\*\*
- Fund Code\*\*
- Circ Modifier
- Note
- Shelving Location
- Barcode
- Collection Code

- =LDR 01958cam 2200505 a 4500
- =001 ocn778314690
- =003 OCoLC
- =005 20121115221046.0
- =008 120224s2012\\\\nyu\\\\\\\\\000\1\eng\\
- =010 \\\$a 2012005381
- =020 \\\$a0062065246 (hbk.)
- =020 \\\$a9780062065247 (hbk.)
- =020 \\\$a0062213873
- =020 \\\$a9780062213877
- =050 00\$aPS3555.R42\$bR68 2012
- =082 00\$a813/.54\$223
- =084 \\\$aFIC000000\$2bisacsh
- =049 \\\$aEQNX
- =100 1\\$aErdrich, Louise.
- =245 14\$aThe round house /\$cLouise Erdrich.
- =250 \\\$a1st ed.
- =260 \\\$aNew York :\$bHarper,\$cc2012.
- =945 \\\$e2\$p20.00\$IAPEX\$sNR\$tBook
- =945 \\\$e1\$p20.00\$ICAS-MAIN\$sNR\$tBook
- =994 \\\$aC0\$bEQNOX

### **Holding Subfield**

| $\checkmark$ | # | Provider | Name           | Subfield |  |
|--------------|---|----------|----------------|----------|--|
|              | 1 | BT013    | barcode        | b        |  |
|              | 2 | BT013    | call_number    | с        |  |
|              | 3 | BT013    | circ_modifier  | t        |  |
|              | 4 | BT013    | copy_location  | а        |  |
|              | 5 | BT013    | estimated_pric | р        |  |
|              | 6 | BT013    | fund_code      | s        |  |
|              | 7 | BT013    | owning_lib     | l        |  |
|              | 8 | BT013    | quantity       | е        |  |

# Server Side Set Up for EDI

- Install edi\_webrick.bash
- Install the edi\_pusher.pl and edi\_fetcher.pl scripts and add them to the crontab
- Activate PO JEDI Action Trigger event
  - Admin > Local Administration > Notification/Action Triggers
- Thank you to Dale Rigney, Equinox Support Specialist, for this information!

# **Action Triggers**

## Admin > Local Administration > Notification/Action Triggers

| Go                                                                                                    | <u>B</u> ack | Re <u>l</u> oad | Go Forwar <u>d</u>                                       |                    |         |                     |                                      |                                      |                 |                     |                                 | Debug Print Page |
|----------------------------------------------------------------------------------------------------|--------------|-----------------|----------------------------------------------------------|--------------------|---------|---------------------|--------------------------------------|--------------------------------------|-----------------|---------------------|---------------------------------|------------------|
| Ever                                                                                                    | t Defi       | nitions Hooks   | Reactors Validators                                      |                    |         |                     |                                      |                                      |                 |                     |                                 |                  |
| Trigger Event Definitions       New       Clone Selected       Delete Selected         Back Next Filter       Delete Selected       Delete Selected       Delete Selected |              |                 |                                                          |                    |         |                     |                                      |                                      |                 |                     |                                 |                  |
| ~                                                                                                    | #            | Owning Library  | Name                                                     | Hook               | Enabled | Processing<br>Delay | Processing<br>Delay Context<br>Field | Processing<br>Group Context<br>Field | Reactor         | E<br>Validator<br>E | Event<br>Repeatability<br>Delay | Granularity      |
|                                                                                                    | 1            | CONS            | PO HTML                                                  | format.po.html     | True    | 00:05:00            |                                      |                                      | ProcessTemplate | NOOP_True           |                                 |                  |
|                                                                                                    | 2            | CONS            | PO JEDI                                                  | acqpo.activated    | True    | 00:00:00            |                                      |                                      | GeneratePurchas | Acq::PurchaseOr     |                                 |                  |
|                                                                                                    | 3            | CONS            | Password reset request notification                      | password.reset_r   | False   | 00:00:01            |                                      |                                      | SendEmail       | NOOP_True           |                                 |                  |
|                                                                                                    | 4            | CONS            | Print Output for Import Items from<br>Queued Bib Records | vandelay.import_i  | True    | 00:05:00            |                                      | record.queue.owr                     | ProcessTemplate | NOOP_True           |                                 | print-on-demar   |
|                                                                                                    | 5            | CONS            | Print Output for Queued Authority<br>Records             | vandelay.queued_   | True    | 00:05:00            |                                      | queue.owner                          | ProcessTemplate | NOOP_True           |                                 | print-on-demar   |
|                                                                                                    | 6            | CONS            | Print Output for Queued Bib<br>Records                   | vandelay.queued_   | True    | 00:05:00            |                                      | queue.owner                          | ProcessTemplate | NOOP_True           |                                 | print-on-demar   |
|                                                                                                    | 7            | CONS            | SMS Call Number                                          | acn.format.sms_t   | True    | 00:05:00            |                                      |                                      | SendSMS         | NOOP_True           |                                 |                  |
|                                                                                                    | 8            | CONS            | Self-Checkout Fines Receipt                              | format.selfcheck.  | True    | 00:05:00            |                                      |                                      | ProcessTemplate | NOOP_True           |                                 | print-on-demar   |
|                                                                                                    | 9            | CONS            | Self-Checkout Holds Receipt                              | format.selfcheck.  | True    | 00:05:00            |                                      | usr                                  | ProcessTemplate | NOOP_True           |                                 | print-on-demar   |
|                                                                                                    | 10           | CONS            | Self-Checkout Items Out Receipt                          | format.selfcheck.  | True    | 00:05:00            |                                      | usr                                  | ProcessTemplate | NOOP_True           |                                 | print-on-demar   |
|                                                                                                    | 11           | CONS            | Self-Checkout Receipt                                    | format.selfcheck.  | True    | 00:05:00            |                                      | usr                                  | ProcessTemplate | NOOP_True           |                                 | print-on-demar   |
|                                                                                                    | 12           | CONS            | Telephone Overdue Notice                                 | checkout.due       | False   | 00:00:05            | due_date                             | usr                                  | AstCall         | NOOP_True           |                                 |                  |
|                                                                                                    | 13           | CONS            | ahr.history.email                                        | ahr.format.history | True    | 00:05:00            |                                      | usr                                  | SendEmail       | NOOP_True           |                                 | ~                |

# Action Triggers

• Make sure Trigger Event is "Enabled"

| Go  | Go <u>B</u> ack <b>Reload</b> |     |      | G | o Forwar <u>d</u> |            |
|-----|-------------------------------|-----|------|---|-------------------|------------|
| Eve | ent Definiti                  | ons | Hook | 5 | Reactors          | Validators |

#### **Trigger Event Definitions**

#### Back Next Filter

| Owning Library                                                                                                    | CONS -                    |
|----------------------------------------------------------------------------------------------------|---------------------------|
| Name                                                                                                    | PO JEDI                   |
| Hook                                                                                                    | acqpo.activated 💌         |
| Enabled                                                                                                    | $\checkmark$              |
| Processing Delay                                                                                                    | 00:00:00                  |
| Processing Delay Context Field                                                                                                  |                           |
| Processing Group Context Field                                                                                                  |                           |
| Reactor                                                                                                    | GeneratePurchaseOrderJI 🔹 |
| Validator                                                                                                    | Acq::PurchaseOrderEDIR    |
| validator                                                                                                    | Acq.if dichaseorderEbitt  |
| Event Repeatability Delay                                                                                                    |                           |
| Event Repeatability Delay<br>Definition ID                                                                                      | 23                        |
| Validator<br>Event Repeatability Delay<br>Definition ID<br>Failure Cleanup                                                      | 23                        |
| Validator<br>Event Repeatability Delay<br>Definition ID<br>Failure Cleanup<br>Granularity                                       | 23                        |
| Validator<br>Event Repeatability Delay<br>Definition ID<br>Failure Cleanup<br>Granularity<br>Max Event Validity Delay           |                           |
| Event Repeatability Delay<br>Definition ID<br>Failure Cleanup<br>Granularity<br>Max Event Validity Delay<br>Opt-In Setting Type |                           |

# Basic Acquisitions Workflow

- Create order on vendor website
  - Holdings subfields and values configured on vendor website
- Download order records from vendor
- Upload order records in Acquisitions > Load MARC Order Record to create a purchase order
- Activate PO in Evergreen to send PO via EDI to vendor

## Acquisitions > Upload MARC Order Records

| Go <u>B</u> ack <b>Reload</b> Go Forwar <u>d</u> |                                                |  |
|--------------------------------------------------|------------------------------------------------|--|
| Create Purchase Order                            | $\checkmark$                                   |  |
| Activate Purchase Order                          |                                                |  |
| Provider                                         | BT013                                          |  |
| Context Org Unit                                 | APEX 💌                                         |  |
| Add to Selection List                            | ▼                                              |  |
| Fiscal Year                                      | ▼                                              |  |
|                                                  |                                                |  |
| Upload to Queue                                  | Or create a new queue 51415                    |  |
| Record Match Set                                 | ISBN 💌                                         |  |
| Merge Profile                                    | Full Overlay 🔻                                 |  |
| Import Non-Matching Records                      | Record Source                                  |  |
| Merge On Exact Match (901c)                      |                                                |  |
| Merge On Single Match                            |                                                |  |
| Merge On Best Match                              |                                                |  |
| Best/Single Match Minimum Quality Ratio          | 0.0 New Record Quality / Quality of Best Match |  |
| Insufficient Quality Fall-Through Profile        |                                                |  |
| Load Items for Imported Records                  |                                                |  |
|                                                  |                                                |  |
| File to Upload: C:\Users\Angela\Desktop          | Nnew upload.mrc Browse_ Upload                 |  |

# Purchase Order after Upload

| Go <u>B</u> ack Go Forwar <u>d</u>                                                                                                    | Debug Print Page                      |
|----------------------------------------------------------------------------------------------------|---------------------------------------|
| Purchase Order (pending)                                                                                                    | ^                                     |
| ID 322 Prepayment Required? No                                                                                                    |                                       |
| Name         322           Activatable?         Yes.           Activate         Order   / Activate Without Loading Items                                                                                                    |                                       |
| Provider     BAKER & TAYLOR (BT013)     Notes (0)                                                                                                    |                                       |
| Total Lineitems 2 EDI Messages (0)                                                                                                    |                                       |
| Total Estimated \$109.75 History View                                                                                                    |                                       |
| Total Encumbered \$0.00                                                                                                    |                                       |
| Total Spent \$0.00                                                                                                    |                                       |
| Allow activation with zero-copy lineitems                                                                                                    |                                       |
| Split Order by Lineitems                                                                                                    |                                       |
| Actions V                                                                                                    |                                       |
| Copies Owning Branch Copy Location Collection Code Fund Circ Modifier Distribution Formula                                                                                                    |                                       |
| Image: Construction of the second second sec | ed                                    |
|                                                                                                    |                                       |
| <u>√</u> Line Items <u>Expand All</u> Items Notes Actio                                                                                                    | ns Status Estimated Price             |
| All the light we cannot see : a novel / Anthony Doerr.                                                                                                    |                                       |
| Doerr, Anthony, 1973- 1476746591 First Scribner hardcover edition. BT013 Expand Copies(2) Notes(0) - Ac                                                                                                    | tions V Pending-Order 21.95           |
| Order Identifier ISBN V 1476746591                                                                                                    |                                       |
| # 2292   ⇒ link to catalog   ǿ worksheet   requests   view invoice(s)   ⇔ queue                                                                                                    |                                       |
| The bone clocks : a novel / David Mitchell.                                                                                                    |                                       |
| Mitchell. David 1400065674 First edition. B1013                                                                                                    | · · · · · · · · · · · · · · · · · · · |

# Activate PO

| Go <u>B</u> ack <b>Reload</b> Go Forwar <u>d</u> |                              |                                                      |
|--------------------------------------------------|------------------------------|------------------------------------------------------|
| Purchase Order (pending)                         |                              |                                                      |
| ID 322                                           | Prepayment Required?         | No                                                   |
| Name <u>322</u>                                  | Activatable?                 | Yes. Activate Order / Activate Without Loading Items |
| Provider BAKER & TAYLOR                          | (BT013) Notes                | (0)                                                  |
| Total Lineitems 2                                | EDI Messages                 | <u>(0)</u>                                           |
| Total Estimated \$109.75                         | History                      | View                                                 |
| Total Encumbered \$0.00                          |                              |                                                      |
| Total Spent \$0.00                               |                              |                                                      |
|                                                  | Allow activation with        |                                                      |
| Split Order by Lineitems                         | Zero-copy interterns         |                                                      |
|                                                  |                              |                                                      |
| Upload to Queue                                  | New2 🔻                       | Or create a new queue                                |
| Record Match Set                                 | ISBN 💌                       |                                                      |
| Merge Profile                                    | Full Overlay 🔹               |                                                      |
| Import Non-Matching Records                      | $\checkmark$                 | Record Source 🗸                                      |
| Merge On Exact Match (901c)                      |                              |                                                      |
| Merge On Single Match                            | $\checkmark$                 |                                                      |
| Merge On Best Match                              | $\checkmark$                 |                                                      |
| Best/Single Match Minimum Quality Ratio          | 0.0 New Record Quality / Qua | lity of Best Match                                   |
| Insufficient Quality Fall-Through Profile        | •                            |                                                      |
|                                                  |                              |                                                      |

# Activated PO with EDI messages

|                              | oad       | Go Forwar <u>d</u> |                |                                 |                        |                | Debug                              | <u>P</u> rint Pa      |
|------------------------------|-----------|--------------------|----------------|---------------------------------|------------------------|----------------|------------------------------------|-----------------------|
| Purchase Order (             | on-ord    | er) Activated 1    | /15/15 3:43 PI | M                               |                        |                |                                    |                       |
| ID                           | 10        | -                  | Pr             | epayment Required?              | No                     |                |                                    |                       |
| Name                         | <u>10</u> |                    |                | Activatable?                    | Activated              |                |                                    |                       |
| Provider                     | Baker     | & Taylor           |                | Notes                           | ; <u>(0)</u>           |                |                                    |                       |
| Total Lineitems              | : 1       |                    |                | EDI Messages                    | ; <u>(3)</u>           |                |                                    |                       |
| Total Estimated              | \$28.86   | ;                  |                | History                         | <u>View</u>            |                |                                    |                       |
| Total Encumbered             | \$0.00    |                    |                | Invoicing                       | View Invoices (1)      | Create Invoice | Link Invoice 🔻                     |                       |
| Total Spent                  | t \$28.86 | 5                  |                | Cancel                          | Cancel order 🔻         |                |                                    |                       |
| Actions                      |           |                    |                |                                 |                        |                |                                    |                       |
| Actions<br>Copies Owning Bra | nch       | Copy Loca          | ✓<br>tion C    | ollection Code                  | Fund                   | Circ Modifier  | Distribution                       | n Formu               |
| Actions                      | nch       | Copy Loca          | v<br>tion C    | ollection Code                  | Fund                   | Circ Modifier  | ■ OR                               | ı Formu               |
| Actions<br>Copies Owning Bra | nch       | Copy Loca          | v<br>tion C    | ollection Code<br><u>Expand</u> | Fund Table Terms Notes | Circ Modifier  | OR<br>✓ OR<br>Status Estin<br>Pric | n Formu<br>nated<br>e |

# Activated PO with EDI messages

| Go Back     Reload     Go Forward       Debug     Print Page |                                  |                                  |           |                    |                    |                    |               |       |                     |                |  |
|--------------------------------------------------------------|----------------------------------|----------------------------------|-----------|--------------------|--------------------|--------------------|---------------|-------|---------------------|----------------|--|
| ED                                                           | EDI Messages (Purchase Order 10) |                                  |           |                    |                    |                    |               |       |                     |                |  |
| √                                                            | #                                | <u>xt Filter</u><br>Message Type | Status    | Time Created       | Time<br>Translated | Time<br>Processed  | Time of Error | Error | EDI Account         | Filename       |  |
|                                                              | 1                                | INVOIC                           | processed | 1/21/15 3:07<br>AM | 1/21/15 3:07<br>AM |                    |               |       | Baker<br>and Taylor | 426886L.out/OL |  |
|                                                              | 2                                | ORDRSP                           | processed | 1/15/15 3:56<br>PM | 1/15/15 3:56<br>PM |                    |               |       | Baker<br>and Taylor | 426886L.out/OL |  |
|                                                              | 3                                | ORDERS                           | complete  | 1/15/15 3:45<br>PM | 1/15/15 3:45<br>PM | 1/15/15 3:45<br>PM |               |       | Baker<br>and Taylor | 426886L.in/o4Y |  |

| Go <u>B</u> ack         | Reload Go Forward Debug                                                                                                    | <u>P</u> rint Page              |
|-------------------------|----------------------------------------------------------------------------------------------------|---------------------------------|
| EDI Mess                | sages (Purchase Order 10)                                                                                                    | ^                               |
| Back Next Fi            | <u>ilter</u>                                                                                                    |                                 |
| Message<br>Type         | ORDERS                                                                                                    |                                 |
| Status                  | <u>complete</u>                                                                                                    |                                 |
| Time<br>Created         | <u>1/15/15 3:45 PM</u>                                                                                                    |                                 |
| Time<br>Translated      | <u>1/15/15 3:45 PM</u>                                                                                                    |                                 |
| Time<br>Processed       | <u>1/15/15 3:45 PM</u>                                                                                                    |                                 |
| Time of<br>Error        |                                                                                                    |                                 |
| Error                   |                                                                                                    |                                 |
| EDI<br>Account          | Baker and Taylor                                                                                                    |                                 |
| Filename                | 426886L.in/o4Yp3Laqxw                                                                                                    |                                 |
| EDI<br>Message<br>Body  | <u>UNA:+.?</u><br><u>'UNB+UNOB:3+426886L:31B+1556150:31B+150115:1645+1'UNH+1+ORDERS:D:96A:UN'BGM+220+10+9'DTM+137:20150115:10</u><br>and order ?: a Chet and Bernie m:ystery / Spencer Quinn.'IMD+F+BPU'IMD+F+BPD'IMD+F+BPH+:::304 pages ;'QTY+21:2'FTX+L                                   | <u>2'NAD+</u><br><u>IN+1'PR</u> |
| EDI<br>Message<br>ID    | <u>4</u>                                                                                                    |                                 |
| JEDI<br>Message<br>Body | <u>{ "recipient":"1556150", "sender":"426886L", "body": [{ "ORDERS":[ "order", { "po_number":10, "date":"20150115", "buyer":[ {"id":"4<br/>{"id-qualifier":"IB","id":"1476703396"}, {"id-qualifier":"IN","id":"9"} ], "price":14.43, "desc":[ {"BTI":"Paw and order : a Chet and Bernie</u> | <u>426886L'</u><br>a myster     |

# EDI invoice and receive items

• Will appear automatically under Acquisitions > Open Invoices or use Acquisitions > General Search

| Go <u>B</u> ack Go Forwar <u>d</u>                           | Debug Print Page |
|--------------------------------------------------------------|------------------|
| Acquisitions Search                                          | Hide Search Form |
| Search for invoices v matching all v of the following terms: |                  |
| I-Receive Method v is v EDI                                  | X                |
| Add Search Term                                              |                  |
| Search                                                       |                  |

# General Search

| Reveal Search         Reveal Search Form         Reveal Search Form         Sack Teiter         V # Vendor ID       Receiver       Provider       Shipper       Complete       Invoice Date       Note       Payment Method       Receiver         v       #       Vendor ID       Receiver       Provider       Shipper       Complete       Invoice Date       Note       Payment Method       Receiver Method         v       #       Vendor ID       Receiver       Partial       Shipper       Complete       Invoice Date       Note       Payment Method       Receiver Method         v       #       Vendor ID       Receiver       Partial       Invoice ID       Note       Payment Method       Receiver Method         I       3020046377       APEX       BT013       BT013       False       1/19/15       Generated from acquedi_mes #6.       Image       Image       Image       Image       Image       Image       Image       Image       Image       Image       Image       Image       Image       Image       Image       Image       Image       Image       Image       Image       Imag                                                                                                    | Go Back     Reload     Go Forward       Debug     Print Page |                  |                   |          |          |         |          |                     |         |                                         | g <u>P</u> rint Page |         |         |
|----------------------------------------------------------------------------------------------------|--------------------------------------------------------------|------------------|-------------------|----------|----------|---------|----------|---------------------|---------|-----------------------------------------|----------------------|---------|---------|
| Reference Print Selected Invoices     Back Verdor Receiver   ✓ # Vendor Receiver   Invoice ID Receiver Provider   Shipper Complete Invoice   Date Note Payment   APEX BT013 BT013   False 1/19/15   1:00 PM Generated   # 3020046377   APEX                                                                                                    | Acquisitions Search                                          |                  |                   |          |          |         |          |                     |         | Search Form                             |                      |         |         |
| ✓       #       Vendor<br>Invoice ID       Receiver       Provider       Shipper       Complete       Invoice<br>Date       Invoice<br>Type       Note       Payment<br>Auth       Payment<br>Method       Receive<br>Method         □       1       3020046377       APEX       BT013       BT013       False       1/19/15<br>11:00 PM       Generated<br>from<br>acq.edi_mes<br>#6.       Second action       False       1/19/15<br>11:00 PM       Second action       Second action       False       1/19/15<br>11:00 PM       Second action       False       Second action       Second action       False       Second action       Second action       False       Second action       Second action       False       Second action       Second action       False       Second action       Second action       False       Second action       Second action       False       Second action       Second action       False       Second action       Second action       False       Second action       Second action       False       Second action       Second action       False       Second action       False       Second action       False       Second action       False       Second action       False       Second action       False       False       False       False       False       False       False       False       False       < | Refresh Grid Print Selected Invoices                         |                  |                   |          |          |         |          |                     |         |                                         |                      |         |         |
| v       #       Invoice ID       Receiver       Provider       Shipper       Complete       Date       Type       Note       Auth       Method       Method         I       3020046377       APEX       BT013       BT013       False       1/19/15       Shipper       Generated from acq.edi_mes #6.       Security       EDI                                                                                                    | Bac                                                          | <u>k Ne</u><br># | Vendor            | Pacaivar | Provider | Shinner | Complete | Invoice             | Invoice | Note                                    | Payment              | Payment | Receive |
| 1 3020046377 APEX BT013 BT013 False 1/19/15 11:00 PM Generated from acq.edi_mes #6.                                                                                                    | ×                                                            | "                | Invoice ID        | Receiver | Flowider | Shipper | Complete | Date                | Туре    | Note                                    | Auth                 | Method  | Method  |
|                                                                                                    |                                                              | 1                | <u>3020046377</u> | APEX     | BT013    | BT013   | False    | 1/19/15<br>11:00 PM |         | Generated<br>from<br>acq.edi_mes<br>#6. |                      |         | EDI     |

# EDI Invoice

| Go Back Reload Go Forward                                                                                   |              |             |        |       |       | Debug <u>P</u> rint |
|----------------------------------------------------------------------------------------------------|--------------|-------------|--------|-------|-------|---------------------|
| Invoice                                                                                                    |              |             |        |       |       | Receive Items       |
| .ineitems: 2                                                                                                |              |             |        |       |       |                     |
| Expected Cost: 57.72                                                                                        |              |             |        |       |       |                     |
| Hide Details                                                                                                |              |             |        |       |       |                     |
| Vendor Invoice ID 3020046377                                                                                | Invoice Date | 2015-01-19  |        |       |       |                     |
| Receive Method EDI -                                                                                        | Invoice Type |             |        |       |       |                     |
| Provider BT013                                                                                              | Shipper      | BT013       |        |       |       |                     |
| Note Generated from acq.edi_messag                                                                          | Payment Auth |             |        |       |       |                     |
| Payment Method 🔹                                                                                            | Receiver     | APEX        |        | •     |       |                     |
| Invoice Search                                                                                              |              |             |        |       |       |                     |
| <b>2</b> 111                                                                                                |              |             |        |       |       |                     |
| Bibliographic Items                                                                                         | # 1          | d / # Datid | Dillad | Per   | D-14  | Detech              |
|                                                                                                    | # Invoice    | d / # Pald  | Billed | Сору  | Pald  | Detach              |
| <u>Paw and order : a Chet and Bernie mystery /</u><br><u>Spencer Quinn.</u> , by Quinn, Spencer. (147670339 | 6)           |             |        |       |       |                     |
| 2 Ordered, 0 Received, 2 Invoiced, 0 Claimed, 0<br>Cancelled                                                |              |             |        |       |       |                     |
| Estimated \$28.86, Encumbered \$0.00, Paid \$28.8<br># 9 # 10 1/15/15                                       | 2            | / 2 28      | 86     | 14 43 | 28.86 | Detech              |

# Questions?

# Next Steps...

- Full Cataloging
- Pre-processed materials
  - Upload bibliographic records from vendor
  - Holdings- call number, barcode, etc.
- Copy Overlay
  - Overlay on order items that were created when the purchase order was activated
  - 2 Options
    - Copy ID
    - Auto-overlay

# Copy ID Overlay

- Configure Holdings Import Profile in Cataloging > MARC Batch Import/Export > Holdings Import Profile
- Overlay Match ID- lineitem\_detail (ACQ copy) ID needs to be added to EDI Order message. Vendor then places that ID in the designated holdings subfield to facilitate overlay when imported.

| G                | o <u>B</u> ac                                                                | k Re <u>l</u> oad                    | d Go Forv    | var <u>d</u>  |                                                   |                           |                        |                         |                 |              |                   |                                             | _      |                                   | De                                         | <sup>bug</sup> <u>P</u> rint Page |
|------------------|------------------------------------------------------------------------------|--------------------------------------|--------------|---------------|---------------------------------------------------|---------------------------|------------------------|-------------------------|-----------------|--------------|-------------------|---------------------------------------------|--------|-----------------------------------|--------------------------------------------|-----------------------------------|
| ł                | Expo                                                                         | rt Records 🛛 🖷                       | Import Recor | ds 🔹 🖻 Inspec | t Queue 🛛 🔓 I                                     | Record Display            | Attributes 🛛 🔓         | Merge / Overla          | ay Profiles 🛛 🔓 | Record Match | Sets 🖪 Hold       | lings Import Pro                            | ofiles |                                   |                                            |                                   |
| <b>Ho</b><br>Con | Holdings Import Profiles     Delete Selected       Context Org Unit     APEX |                                      |              |               |                                                   |                           |                        |                         |                 |              |                   |                                             |        |                                   |                                            |                                   |
| <u>Bac</u><br>√  | <u>k Ne</u> :<br>#                                                           | <u>xt Filter</u><br>Alert<br>Message | Barcode      | Call Number   | Circulate                                         | Circulate As<br>MARC Type | Circulating<br>Library | Circulation<br>Modifier | Copy<br>Number  | Deposit      | Deposit<br>Amount | Holdable                                    | Keep   | Name                              | OPAC<br>Visible                            | Overlay<br>Match ID               |
|                  | 1                                                                            |                                      | b            | с             |                                                   |                           | d                      |                         |                 |              |                   |                                             | False  | Catalog<br>Holdings<br>Import     |                                            | q                                 |
|                  | 2                                                                            |                                      | р            | j             | [@code =<br>"x" and text()<br>=<br>"circulating"] |                           | [@code =<br>"b"][2]    | g                       | t               |              |                   | [@code =<br>"x" and text()<br>= "holdable"] | False  | Evergreen<br>852 export<br>format | [@code =<br>"x" and text()<br>= "visible"] |                                   |
|                  | 3                                                                            |                                      | i            | а             |                                                   |                           |                        | t                       |                 |              |                   |                                             | False  | Unicorn<br>Import format<br>999   |                                            |                                   |

# Copy ID Overlay

- Upload bibliographic MARC records in Cataloging > MARC Batch Import/Export > Import Records
- Use Acquisitions Record Type

| Go <u>B</u> ack <b>Reload</b> Go Forwar <u>d</u> |                                                                                                    |
|--------------------------------------------------|----------------------------------------------------------------------------------------------------|
| 🖺 Export Records 📲 Import Records 🖷              | 🔋 Inspect Queue 📲 Record Display Attributes 📲 Merge / Overlay Profiles 📲 Record Match Sets 📲 Holdings Import Profiles |
| Evergreen MARC File Upload                       |                                                                                                    |
| Record Type                                      | Acquisitions Records                                                                                                  |
| Create a New Upload Queue                        | 0515 New Fiction or Add to an Existing Queue                                                                          |
| Record Match Set                                 | ISBN   Limit matches to bucket                                                                                        |
| Holdings Import Profile                          | Catalog Holdings Import                                                                                               |
| Select a Record Source                           | oclc                                                                                                    |
| Record Import Actions                            |                                                                                                    |
| Merge Profile                                    | Full Overlay                                                                                                    |
| Import Non-Matching Records                      | $\checkmark$                                                                                                    |
| Merge On Exact Match (901c)                      |                                                                                                    |
| Merge On Single Match                            | $\checkmark$                                                                                                    |
| Merge On Best Match                              | $\checkmark$                                                                                                    |
| Best/Single Match Minimum Quality Ratio          | 0.0 New Record Quality / Quality of Best Match                                                                        |
| Insufficient Quality Fall-Through Profile        |                                                                                                    |
| Copy Import Actions                              |                                                                                                    |
| Auto-overlay In-process Acquisitions Copies      |                                                                                                    |
|                                                  |                                                                                                    |
|                                                  |                                                                                                    |

# Auto-overlay In-process Acquisitions Copies

| Go Back Reload Go Forward                   |                                                                                                    |
|---------------------------------------------|----------------------------------------------------------------------------------------------------|
|                                             |                                                                                                    |
| Export Records 🖷 Import Records 🦷           | a Inspect Queue 🧃 Record Display Attributes 🧃 Merge / Overlay Profiles 🧃 Record Match Sets 🧃 Holdings Import Profiles |
| Evergreen MARC File Upload                  |                                                                                                    |
| Record Type                                 | Acquisitions Records                                                                                                  |
| Create a New Upload Queue                   | 0515 New Fiction or Add to an Existing Queue                                                                          |
| Record Match Set                            | ISBN   Limit matches to bucket                                                                                        |
| Holdings Import Profile                     | Catalog Holdings Import                                                                                               |
| Select a Record Source                      | oclc                                                                                                    |
| Record Import Actions                       |                                                                                                    |
| Merge Profile                               | Full Overlay -                                                                                                    |
| Import Non-Matching Records                 | $\checkmark$                                                                                                    |
| Merge On Exact Match (901c)                 |                                                                                                    |
| Merge On Single Match                       | $\checkmark$                                                                                                    |
| Merge On Best Match                         | $\checkmark$                                                                                                    |
| Best/Single Match Minimum Quality Ratio     | 0.0 New Record Quality / Quality of Best Match                                                                        |
| Insufficient Quality Fall-Through Profile   | ▼                                                                                                    |
| Copy Import Actions                         |                                                                                                    |
| Auto-overlay In-process Acquisitions Copies |                                                                                                    |
|                                             |                                                                                                    |
|                                             |                                                                                                    |

# Auto-overlay In-process Acquisitions Copies

- When the MARC records with embedded holdings information are imported, Evergreen will look for lineitems that are linked to the bibliographic record that matches the record to be imported.
- The lineitems must be in the "In Process" status (received in acq module)
- This feature chooses any eligible copy to overlay.
- Copy ID Overlay selects specific copy to overlay based on lineitem\_detail ID.

# Thank you!